### PC BASED HYBRID DVR HIGH PERFORMANCE & FLEXIBILITY

### 녹화 영상 검색 및 재생

- 1. 스마트서치 메인 창 하단의 달력에서 검색하고자 하는 날짜를 선택합니다.
- 2. 타임테이블에서 카메라 번호와 시간을 선택합니다.

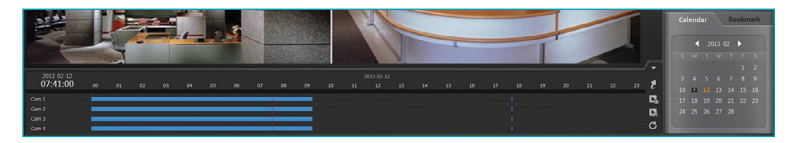

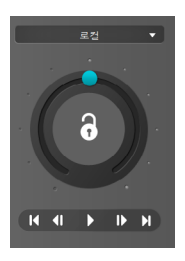

3. 조그 셔틀 및 재생 버튼을 이용하여 영상을 재생합니다.
(조그 셔틀의 ● 아이콘은 현재 재생 방향 및 속도를 나타냅니다.)

●아이콘이 중앙에서 왼쪽에 있으면 영상을 역재생하며, 오른쪽에 있으면 정재생합니다. 중앙에서 멀수록 재생 속도가 빨라집니다. ●아이콘을 클릭하여 조그 셔틀의 원하는 위치로 마우스 드래그 한 후 마우스 버튼을 그대로 누르고 있으면 해당 속도로 영상을 재생합니다. 마우스 버튼을 놓으면 ●아이콘이 중앙으로 되돌아오며 ▶ ( 재생) 버튼을 클릭하면 정배속으로 영상을 재생합니다. 🕢 (잠금) 버튼을 클릭한 후 ●아이콘을 드래그&드롭 하 면 이동한 위치에 ●아이콘을 고정시킵니다.

#### 녹화 영상 저장 (.exe 클립 복사 파일)

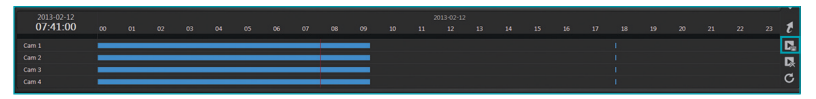

타임테이블 우측에 있는 ☑ (동영상 저장) 버튼을 클릭하면 동영상 저장 메뉴가 나타납니다. (스마트가드의 "USER"(사용자) 메뉴에서 "외부 저장"권한이 설정된 사용자에 한해 영상을 저장할 수 있습니다.)

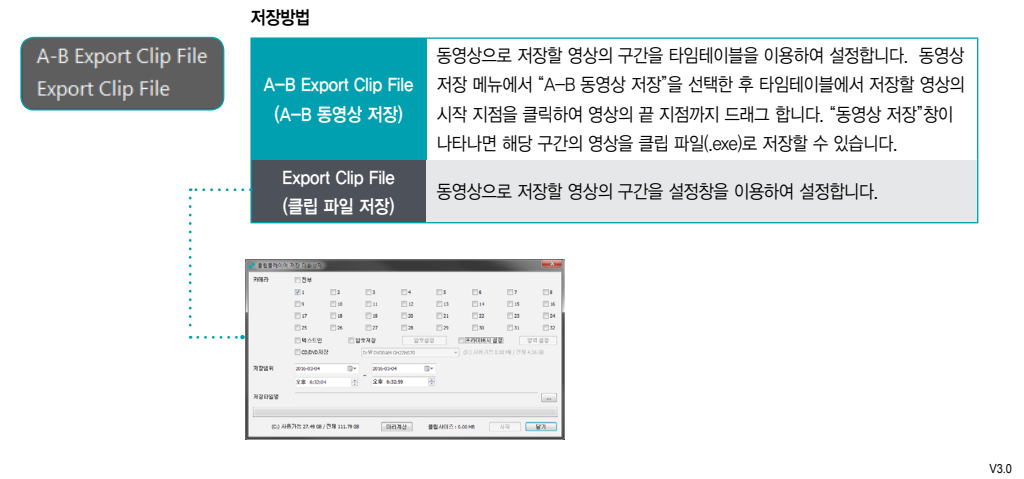

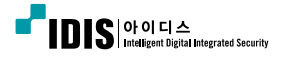

국내영업팀 TEL 031-723-5042~9 FAX 031-723-5050 www.idis.co.kr

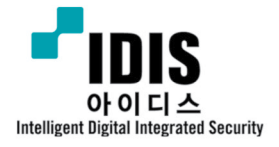

# PC BASED HYBRID DVR HIGH PERFORMANCE & FLEXIBILITY

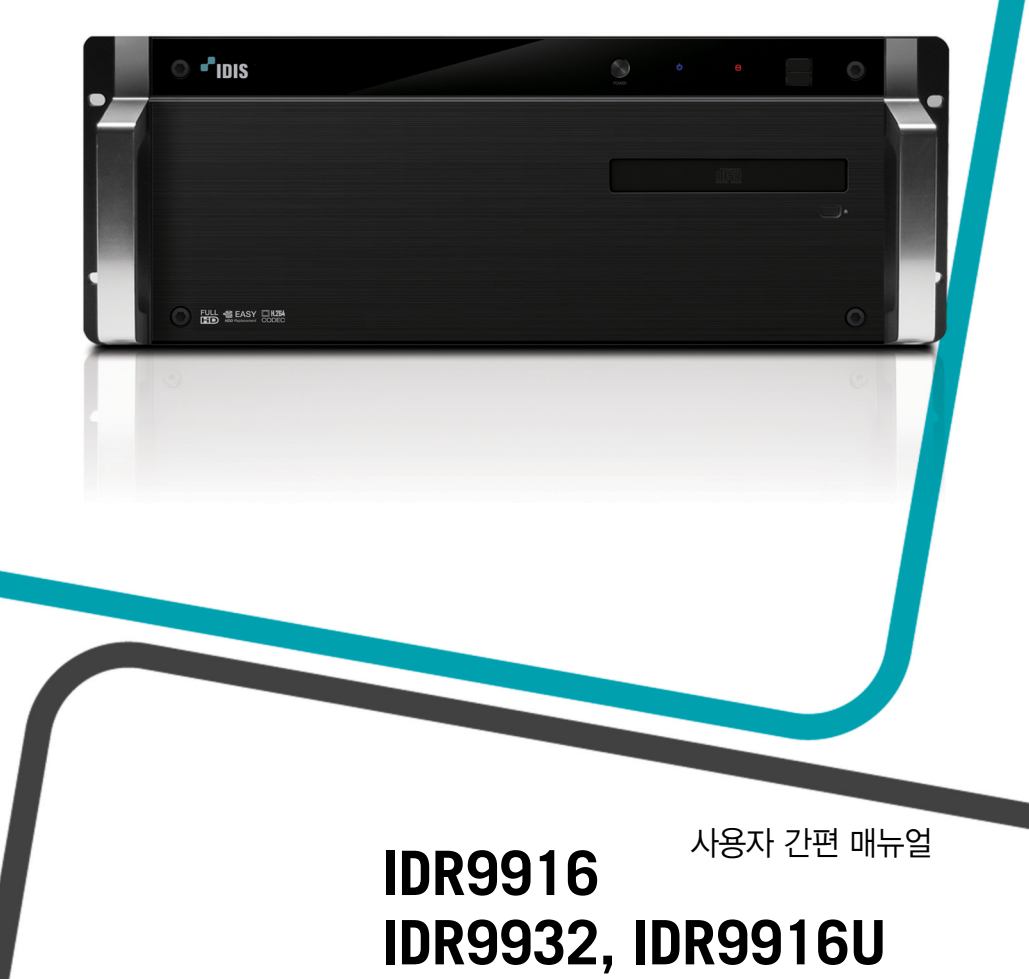

# PC BASED HYBRID DVR HIGH PERFORMANCE & FLEXIBILITY

## 실시간 감시 (스마트가드)

시스템 전면부의 전원 스위치를 누르면 시스템이 기동되고 스마트가드 메인 창이 나타납니다.

| 메뉴 버튼<br>스마트가드의 메뉴를 보여줍니다.<br>- 로그인/로그아웃: 시스템에 로그인 또는<br>로그아웃 합니다.<br>- 섭정: 스마트가드 설정창이 뜹니다.<br>스마트가드의 설정을 변경할 수 있습니다.<br>- 시스템 종료: 시스템을 종료합니다 | 시스템 상태창<br>로그인된 사용자 ID, 시스템 시간, 하드디스크의 사용량과 녹화 방식을 표시합니다. 마우스 오른<br>쪽 버튼을 클릭하여 시스템 시간을 변경할 수 있습니다. 단, 시간을<br>변경하면 스마트가드 프로그램이 재시작되며 프로그램 재시작 시간 동안에는 녹화가<br>이루어지지 않습니다. |                                                                                                    |  |
|----------------------------------------------------------------------------------------------------|----------------------------------------------------------------------------------------------------|----------------------------------------------------------------------------------------------------|--|
|                                                                                                    |                                                                                                    | PTZ 제어 패널     PTZ 제어 버튼이 나타납니다.     알람 제어 패널     알람의 출력 여부를 확인하고 제어할 수 있습니다.     스크린 모드 버튼     각 스크린 모드 버튼     각 스크린 모드 버튼을 누를 때마다 화면분할 방식이     변경됩니다.     카메라 버튼     해당 카메라 버튼을 누르면 화면에 선택한 카메라 영상을 보여 줍니다.     로그 패널     시스템, 이벤트 등의 로그를 보여줍니다. |  |

#### 기능 버튼

아래와 같은 기능을 수행합니다.

| 🚾 (이퀄라이저 초기화)           | 버튼을 누르면 카메라 케이블의 길이에 따라 적절한 영상 신호를 자동으로 조절합니다 (9916∪ 모델만지원).                                                                                        |
|-------------------------|----------------------------------------------------------------------------------------------------|
| 🔽 (보조 라이브 화면 열<br>기/닫기) | 버튼을 누르면 추가로 연결한 모니터(보조 모니터)에 감시 화면을 보여줍니다. 보조 모니터의 해상도가 1024x768<br>미만인 경우 본 기능이 동작하지 않습니다.                                                         |
| [] (긴급 녹화)              | 버튼을 누르면 모든 카메라의 영상을 녹화 일정과 관계없이 녹화합니다. 녹화 속도 등은 타임랩스 녹화<br>(일반 녹화) 시와 동일합니다. 시스템 감시 도중 긴급한 녹화가 필요한 경우 사용할 수 있으며, 버튼을 다시 한 번<br>누르면 긴급 녹화가 해제됩니다.    |
| 🚺 (수동 알람 출력)            | 일반적으로 이벤트에 알람 출력이 연동되어 있으면 이벤트 발생 시 자동으로 알람 출력이 발생합니다. 하지만 사<br>용자가 버튼을 눌러 수동으로 알람 신호를 출력할 수 있습니다. 또한, 알람 출력이 발생한<br>경우, 버튼을 눌러 알람 출력을 해제할 수도 있습니다. |
| 🝙 (자동순차)                | 버튼을 누르면 카메라 영상을 차례로 전환시켜서 보여줍니다. 눌려진 버튼을 다시 누르면 기능이<br>해제됩니다. 버튼 우측 하단의 화살표 버튼을 눌러 화면의 순차 간격을 변경할 수 있습니다.                                           |
| (검색)                    | 버튼을 누르면 녹화된 영상을 검색하거나 재생하는 스마트서치 프로그램을 실행합니다. 듀얼 출력 중인 경우 본<br>기능이 지원되지 않습니다.                                                                       |

## 영상 검색 및 재생 (스마트서치)

스마트가드 메인 창에서 💽 (검색) 버튼을 선택하면 스마트서치 프로그램이 실행되며, 다시 스마트가드 모드로 돌아가려면 스마트서치 모 드에서 🚾 (감시) 버튼을 누르면 됩니다.

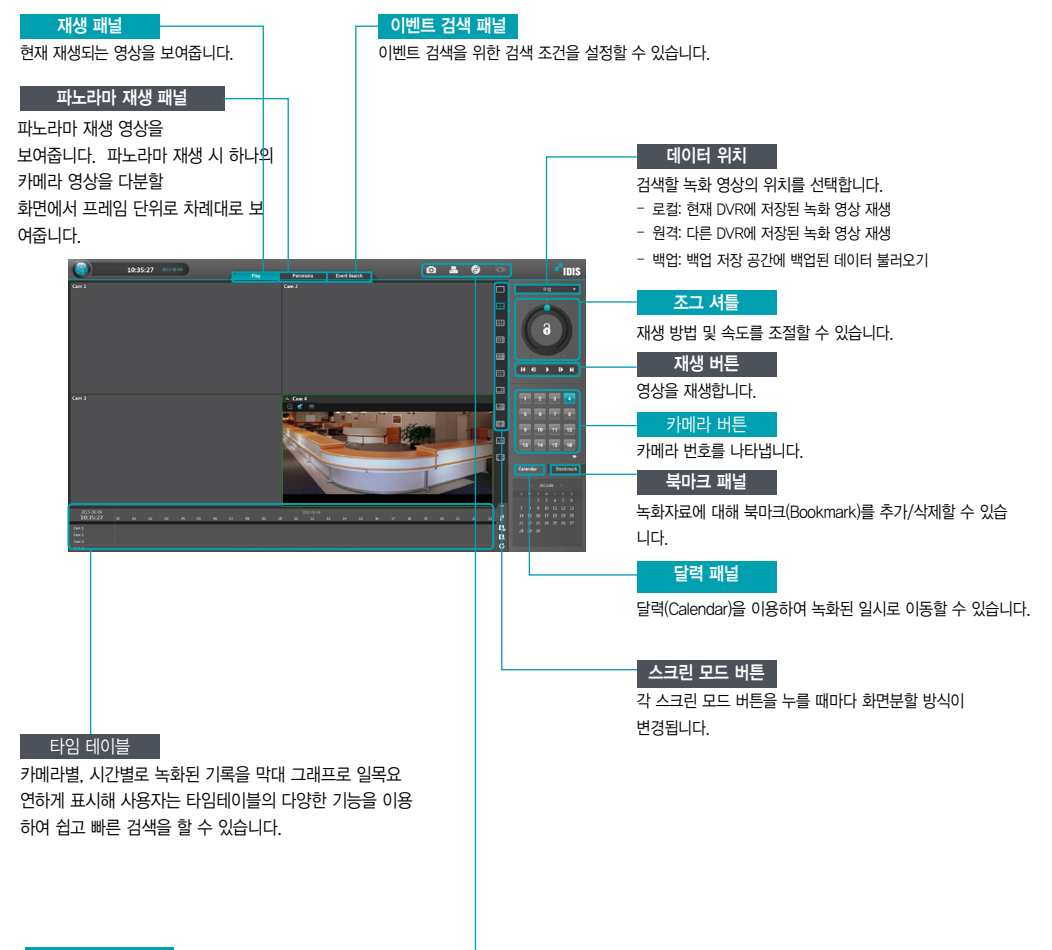

| 7 |   | ш   | E |
|---|---|-----|---|
|   | 0 | - 1 | - |

아래와 같은 기능을 수행합니다.

| 🚺 (이미지 저장) | 현재 재생 화면의 영상을 이미지 파일로 저장합니다. 영상은 "C:\HDR-Series\Hemp" 디렉토리 아래<br>또는 USB 저장 매체에만 저장할 수 있습니다. 영상 저장 시 프라이버시 영역을 지정할 수 있습니다. |
|------------|----------------------------------------------------------------------------------------------------|
| 昌 (이미지 인쇄) | 현재 재생 화면의 영상을 프린터로 인쇄합니다.                                                                                                 |
| 🞯 (외부 저장)  | CD/DVD 굽기 프로그램을 이용하여 녹화자료를 CD 또는 DVD에 저장합니다.                                                                              |
| ⓒ (감시)     | 버튼을 누르면 영상을 감시하는 스마트가드 프로그램을 실행합니다.  듀얼 출력 중인 경우 본 기능이<br>지원되지 않습니다.                                                      |
|            |                                                                                                    |